# Multifunction Analyzer チュートリアル (LA編)

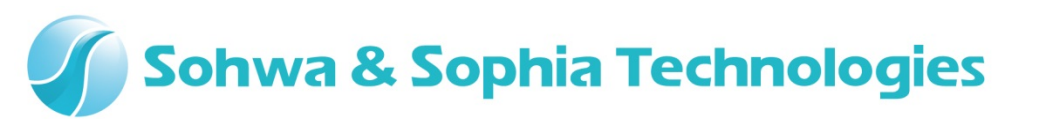

Version 1.00

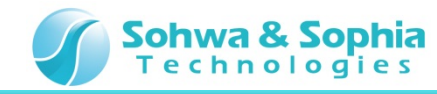

# 目次

- •01.はじめに
- 02. 機材
- 03. 起動
- 04. 接続
- 05. 設定ダイアログ起動
- 06. ポジション移動
- •07. 波形観測開始
- 08. 設定ダイアログ起動
- 09. トリガ
- •10.水平レンジ
- 11. ポストトリガ
- •12. 波形観測停止

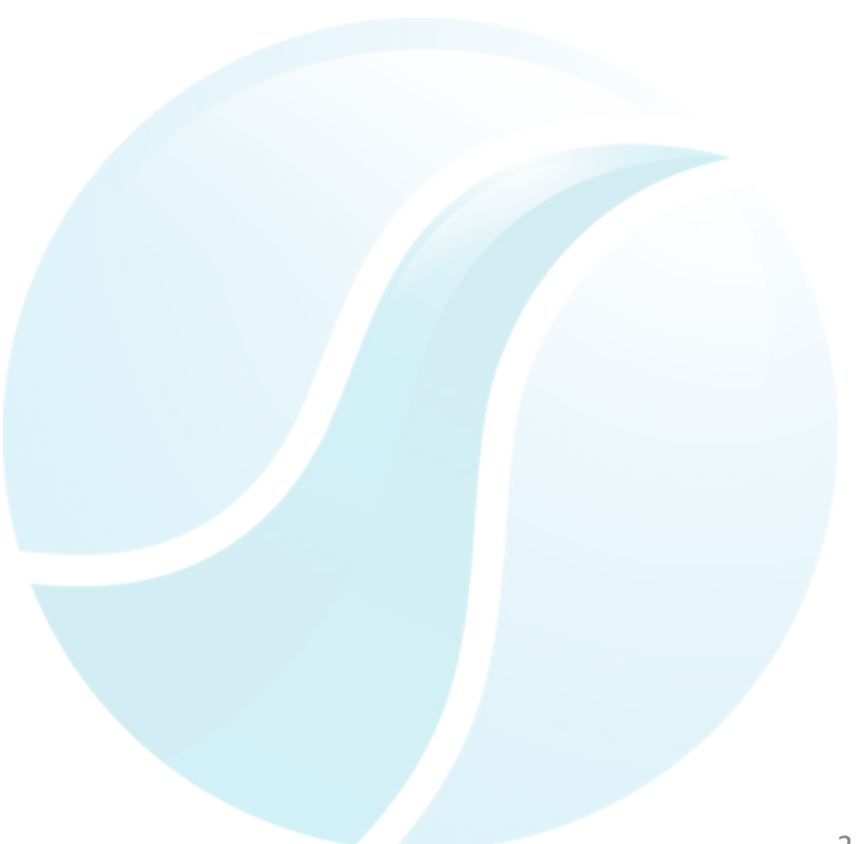

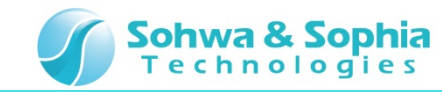

#### 01.はじめに

本書は、マルチファンクションアナライザ(以下MFA)ロジックアナライザ機能(以下 LA)の操作 方法について一連の流れを説明します。

名称など、分からない箇所がありましたら、MFAについてはハードウェアユーザーズマニュアル、 MFAアプリケーションについてはヘルプを参照ください。

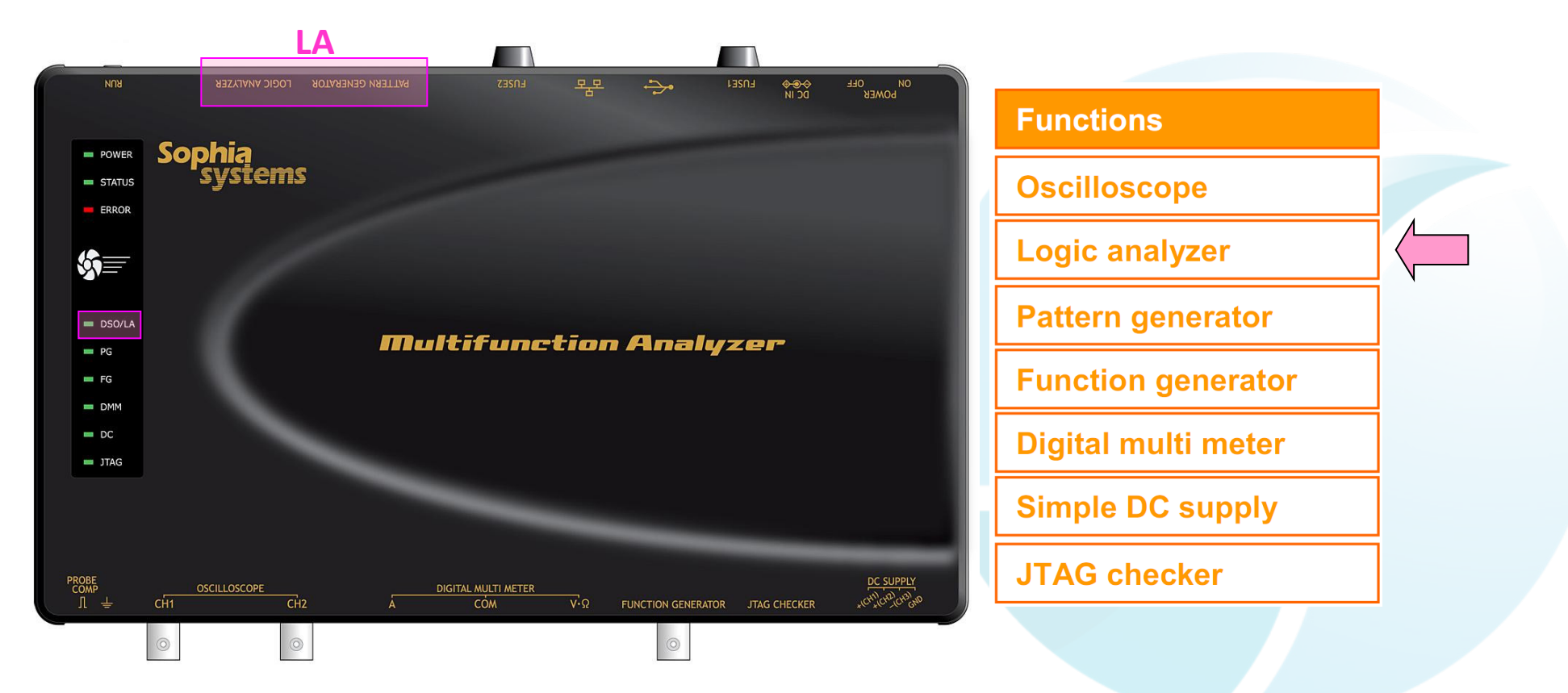

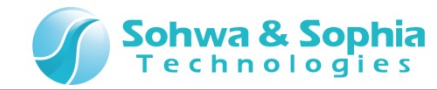

### 02.機材

- 以下の機材を準備してください。
  - ・MFA ×1台
  - ・USBケーブル ×1本 (別売り mini B タイプ)
  - ・ACアダプタ(ACケーブル含む)×1個
  - ・LA/PGケーブル ×1個
  - ・クリップ×2個
  - ・PC(MFAアプリケーションインストール済)×1台

※アプリケーションのインストールについてはインストールマニュアルを参照下さい。

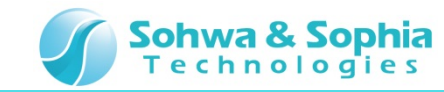

#### 03.起動

ホストPCとMFA機材を接続し、MFAとMFAアプリケーションを起動した状態まで準備してください。

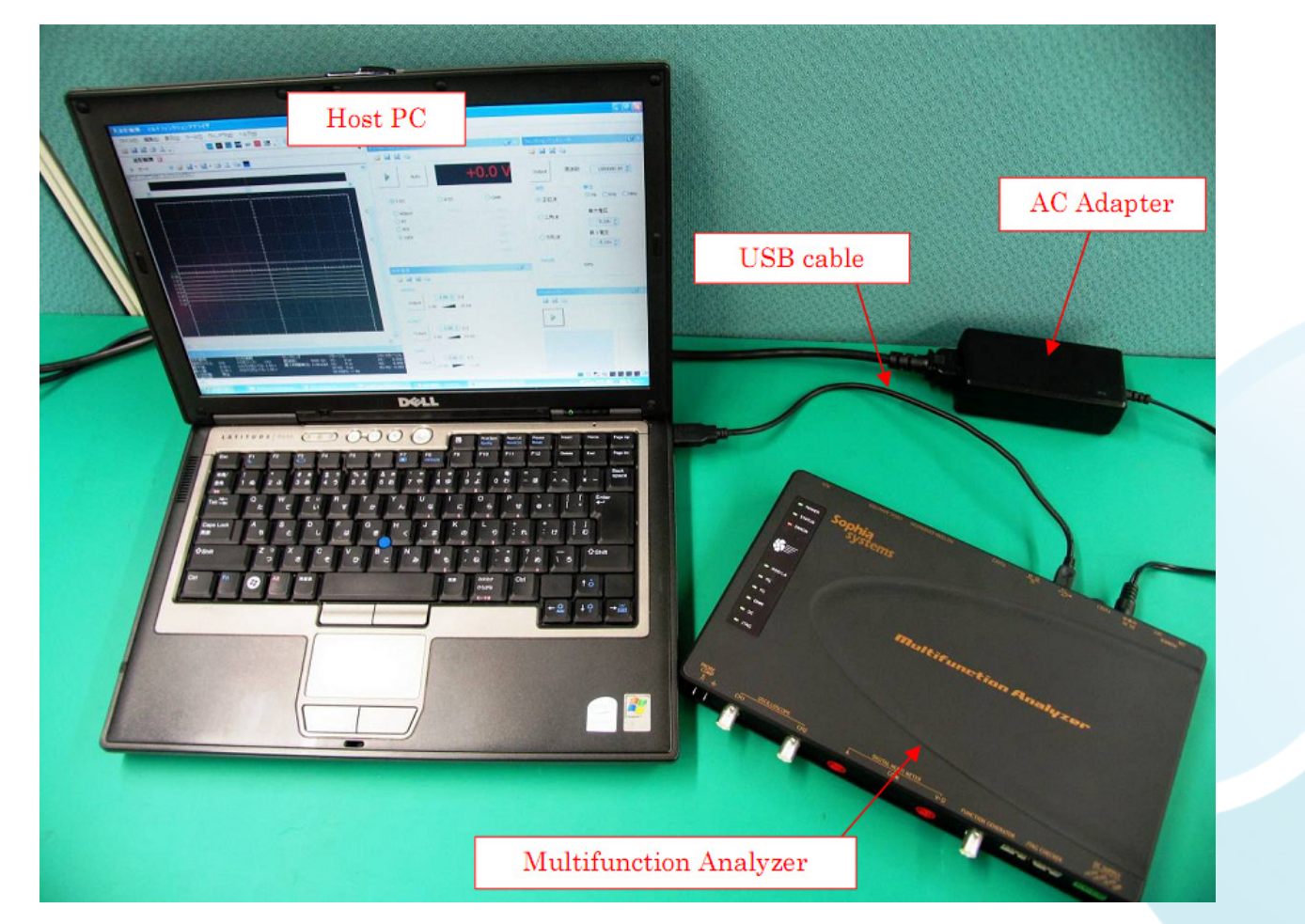

※ MFA機材の接続、MFAの起動については、ハードウェアユーザーズマニュアルを参照ください。 ※ MFAアプリケーションの起動については、ヘルプを参照ください。

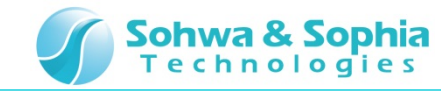

# 04.接続

- 1. LA/PGコネクタにLA/PGケーブルを接続してください。
- 2. LA/PGケーブルのLA-0,GNDへクリップを接続してください。

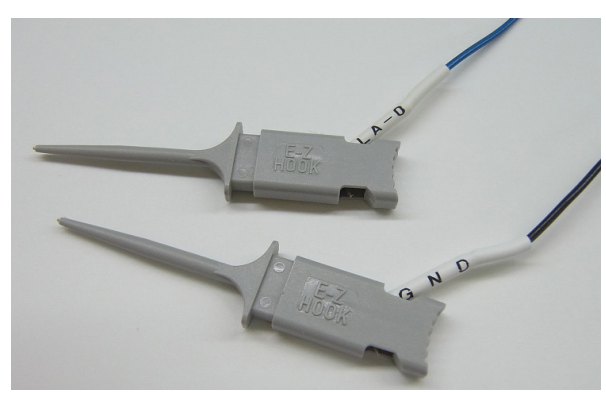

- 3. LA/PGケーブルのGNDをMFA PROBE COMPのGND側へ接続してください。
- 4. LA/PGケーブルの LA-0をMFA PROBE COMPの信号側へ接続してください。

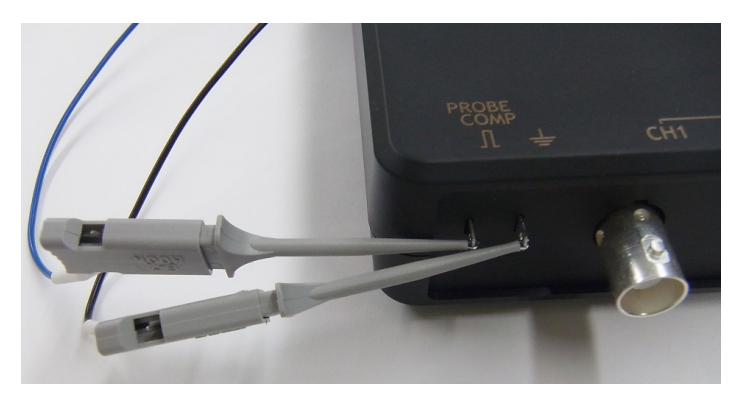

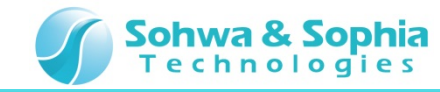

# 05.設定ダイアログ起動

MFAアプリケーション上から波形観測のダイアログを起動してください。

#### 波形観測を選択

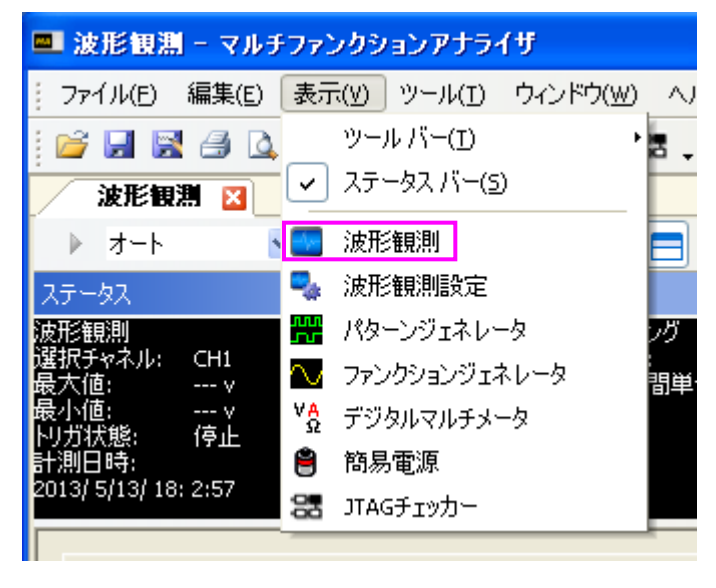

#### 波形観測 ダイアログ起動

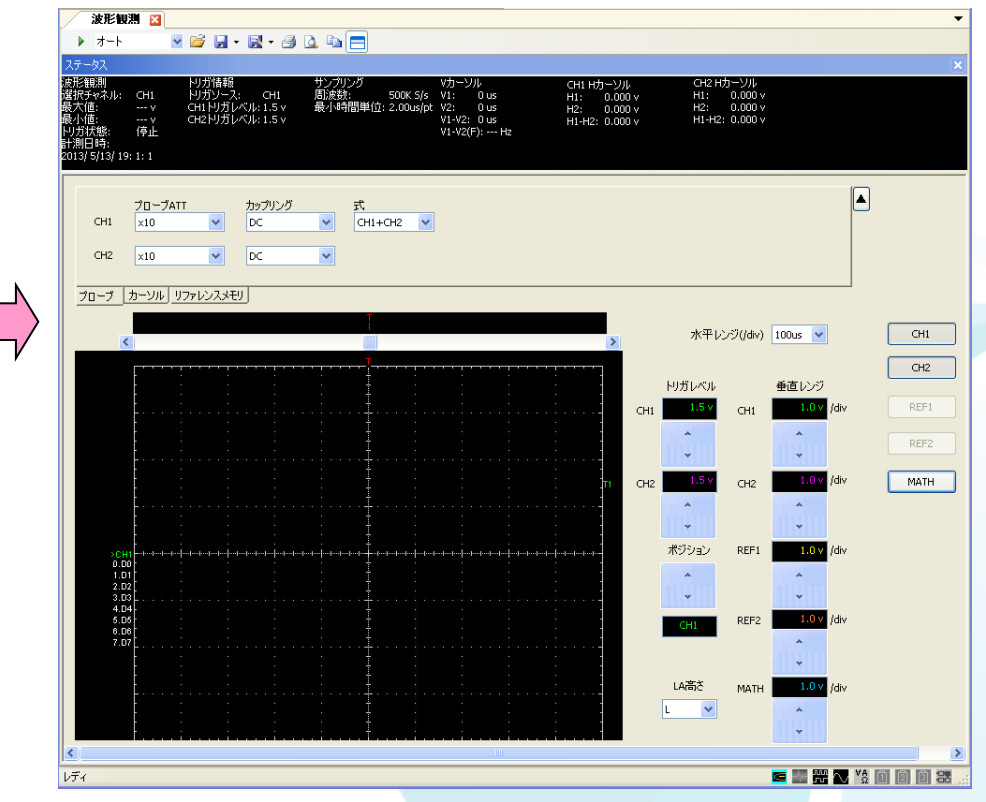

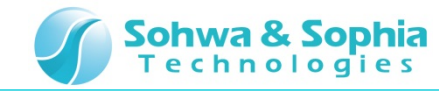

### 06.ポジション移動

LA-D0を観測するためポジションを移動します。

0.D0マークをドラッグして移動 もしくは ポジションの上下ボタンで下図の位置へ移動してください。

LA-Do (0.D0マーク)のポジション移動

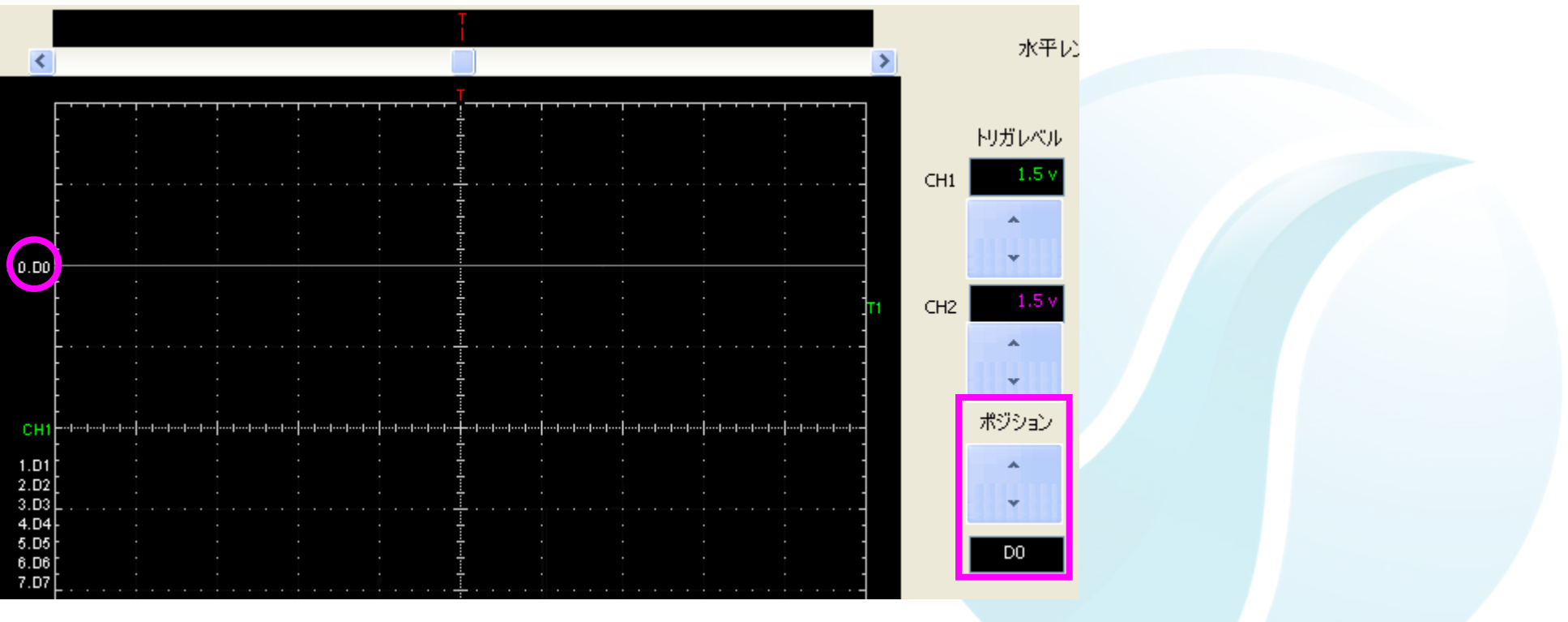

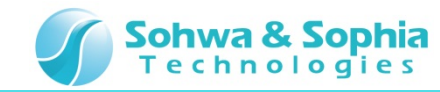

### 07.波形観測開始

LA CHOの波形を確認します。

1. MFAアプリケーション上から波形観測開始ボタンを押してください。

(MFA上のRUNボタンを押すことでも可能です。)

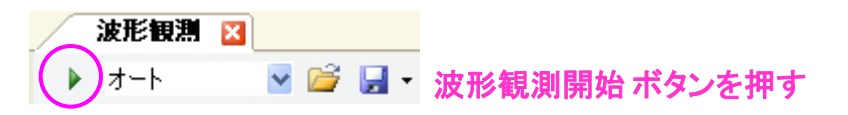

2. LA CHOIC 波形(白色)が観測できます。

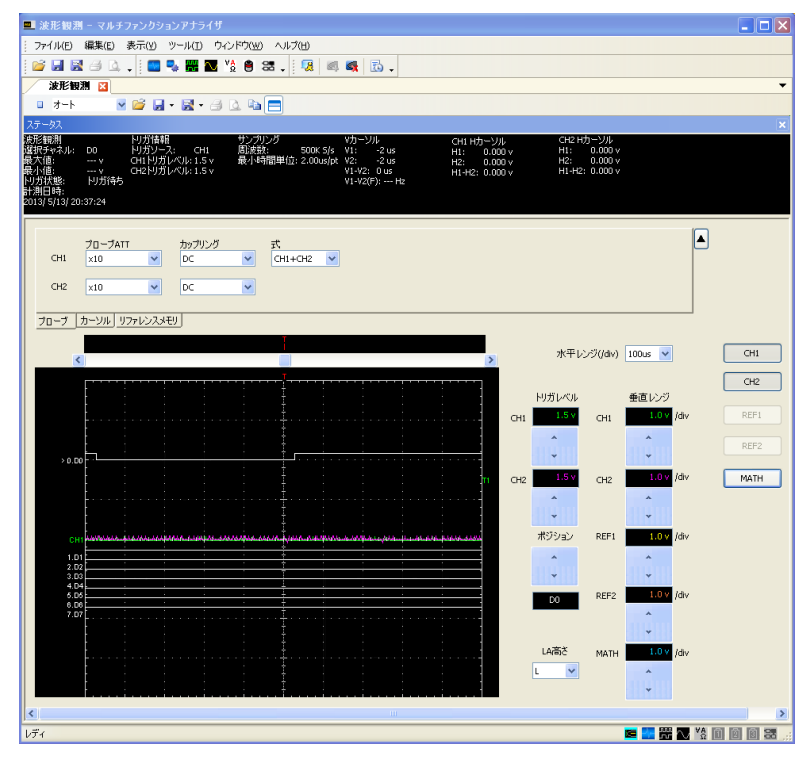

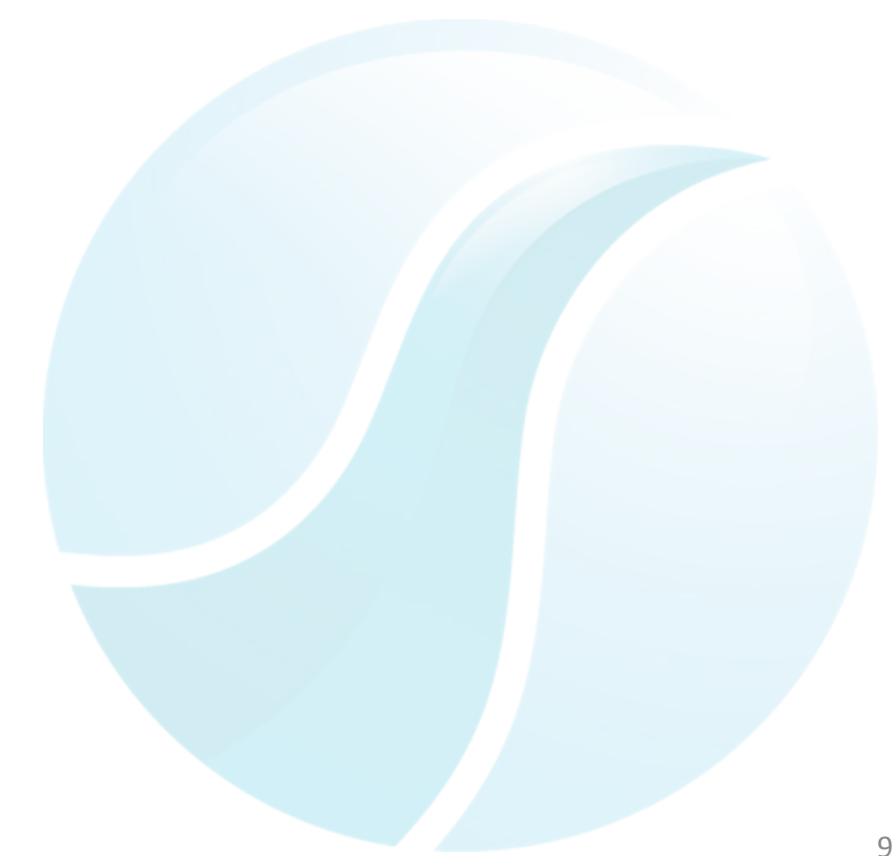

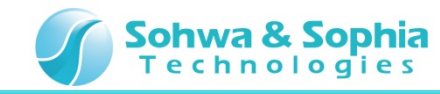

# 08.設定ダイアログ起動

MFAアプリケーション上から波形観測設定のダイアログを起動してください。

#### 波形観測設定を選択

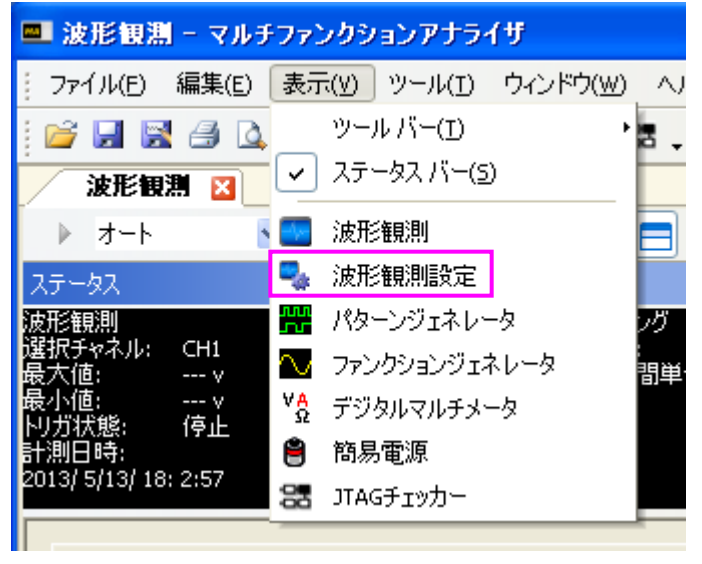

#### 波形観測 設定ダイアログ起動

| (オシロスコープ                     | ИЛ                                                   |
|------------------------------|------------------------------------------------------|
| □ 最大/最小を保持                   | トリガモード                                               |
| □パーシスタンス表示                   |                                                      |
| ● 100ms ○ 15ec ○ 永久          | トリガソース         ③ エッジ                                 |
|                              | ○ CH1         ○ 目         比較条件         パルス幅(壮ン/ブル帯り) |
| 補間                           |                                                      |
| ④無し ○弱 ○強                    |                                                      |
|                              |                                                      |
| 「ロジックアナライザ                   | ┌──内部    力詳細                                         |
| 71.88251.8季度                 |                                                      |
| XV979WIEL                    | ガワント バターン 論理条件<br>15 0 CH1 CH2                       |
| LA-0 - LA-7 0v - 1.8v V      |                                                      |
| LA-8 - LA-15 Ov - 1.8v 💙 微調整 |                                                      |
| 外部 0v-1.8v 🖌                 |                                                      |
|                              |                                                      |

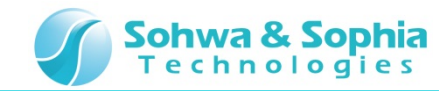

### 09.トリガ

سلب والترك برويه وتربق والمراجع

トリガを設定して、トリガ位置の波形を確認します。

- 1. トリガソース:INT を設定してください。
- 2. トリガパターン CH0 に1を設定してください。
- 3. トリガ位置(Tマーク)に信号の立上りがきていることを確認してください。

| 現測設定                                                                                           |                                                                                                    |        |  |  |  |
|------------------------------------------------------------------------------------------------|----------------------------------------------------------------------------------------------------|--------|--|--|--|
| <ul> <li>         ・         ・         ・</li></ul>                                              | HJガ<br>HJガモード<br>オート<br>VJガリース<br>OrH<br>OrH<br>OrH<br>OrH<br>ORE<br>EXT                                                                                                    | > 0.D0 |  |  |  |
| B <sup>3</sup> 9977571<br>スレジョルド電圧<br>LA-0-LA-7 0v-L®v ♥<br>LA-0-LA-15 0v-L®v ♥<br>外部 0v-L®v ♥ | Ph部H/JT##     がフレト     パターン     6月電条/4       アP0     1     XXXXXXXXXXX     CH1     CH2       P1     1     XXXXXXXXXXXXXXXX     X     X     AND Going True       P2     1     XXXXXXXXXXXXXXXXXXXXXXXXXXXXXXXXXXXX |        |  |  |  |

しいギは果(エラーカ)にきしい

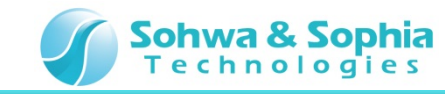

# 10.水平レンジ

観測する波形の水平軸(時間軸)を拡大/縮小したい場合、水平レンジを変更します。 1. 水平レンジ ドロップダウンリストから250usを選択してください。

2. LA CH0 に 1kHz の波形が確認できます。

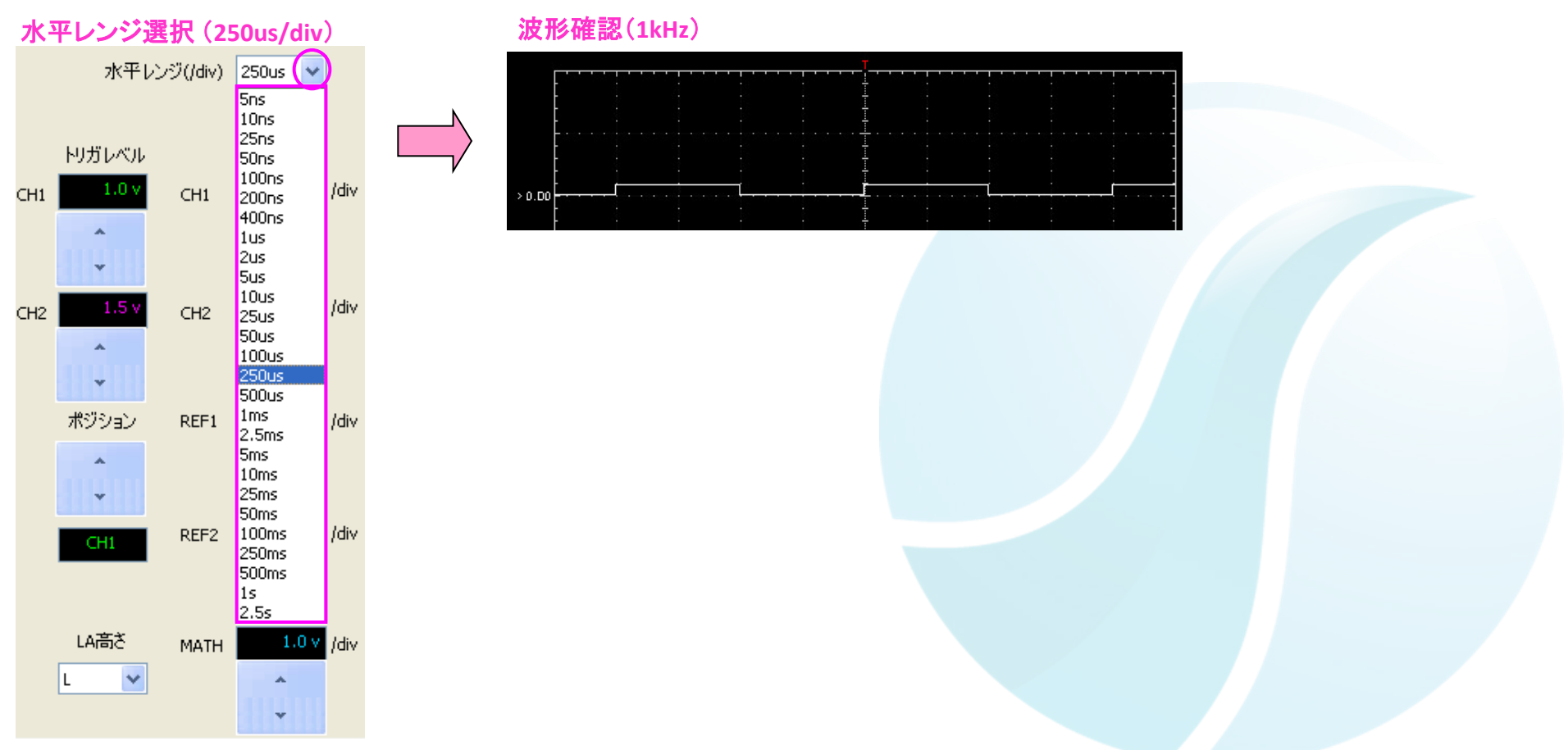

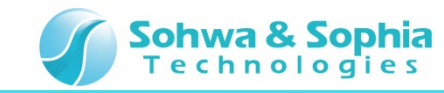

### 11.ポストトリガ

トリガ前後、どちらかのデータを多く取得する場合、ポストトリガの位置を変更します。

ポストトリガは、Tマークをドラッグして移動することで変更できます。

ポストトリガを左へ移動してください。

この場合、トリガ後のデータをより多く取得できるようになります。

ポストトリガ設定

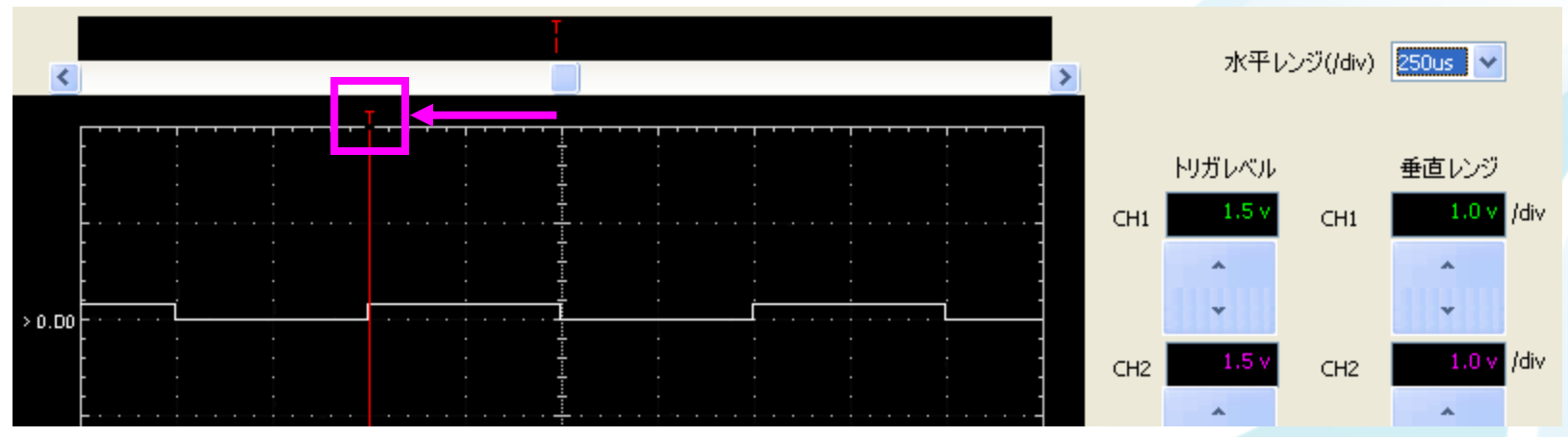

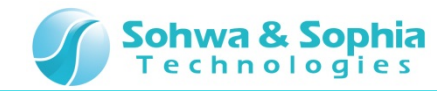

### 12.波形観測停止

最後に、観測している波形を停止します。

(波形を止めてデータを確認する場合などに使用します。)

MFAアプリケーション上から波形観測停止ボタンを押してください。

(MFA上のRUNボタンを押すことでも可能です。)

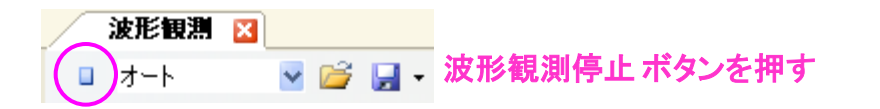

以上で、LA機能のチュートリアルは終了です。